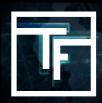

Falls Sie Ihr Passwort vergessen haben, klicken Sie auf den Link **"Forgot your password" (Passwort vergessen)** und folgen Sie den folgenden Anweisungen.

| Forgot your password? |                                     |                |  |
|-----------------------|-------------------------------------|----------------|--|
| Login or email        |                                     |                |  |
|                       | Send me reset password instructions | Back to log in |  |
|                       |                                     |                |  |

Geben Sie in das Feld "Login or email" (Nutzername oder nebo E-Mail) Ihren Nutzernamen oder Ihre E-Mail ein und klicken Sie auf den Link "Send me reset password instructions" (Anweisungen zum Erstellen eines neuen Passworts).

| is about how to reset your password in a fe | v minutes.                                                                                                    |                                                                                                    |
|---------------------------------------------|----------------------------------------------------------------------------------------------------|----------------------------------------------------------------------------------------------------|
|                                             |                                                                                                    |                                                                                                    |
| advertising@trafficfactory.com              |                                                                                                    |                                                                                                    |
| Send me reset password instructions         | Back to log in                                                                                                    |                                                                                                    |
|                                             | s about how to reset your password in a fev<br>advertising@trafficfactory.com<br>Send me reset password instructions | s about how to reset your password in a few minutes.          advertising@trafficfactory.com         Send me reset password instructions       Back to log in |

Per E-Mail wird Ihnen ein Link geschickt. Kontrollieren Sie auch Spam-Mails in Ihrem Postfach. Klicken Sie auf den geschickten Link.

| You <mark>will r</mark> eceiv | n email with instructions about how to reset your password in a few minutes.                                                 |
|-------------------------------|----------------------------------------------------------------------------------------------------|
| Enter your n                  | password below                                                                                                    |
|                               | Password                                                                                                    |
|                               |                                                                                                    |
|                               | Confirm password                                                                                                    |
|                               | Change Back to log in                                                                                                    |
|                               |                                                                                                    |
|                               |                                                                                                    |
| Traffic Failer                | Factory do-not-reply@trafficfactory.biz via sendgrid.net                                                                     |
| Hello                         | raffic Factory!                                                                                                    |
| Som                           | ne has requested a link to change your password, and you can do this through the link below which is only valid for 24 hours |
| Char                          | emy password : https://main.trafficfactory.biz/users/password/edit/a96593039f194b508ed02833caf9aa09                          |
| If you                        | idn't request this, please ignore this email.                                                                                |
| Your                          | issword won't change until you access the link above and create a new one.                                                   |
| Rega                          | s,                                                                                                    |
| The                           | afficFactory Team                                                                                                    |

Füllen Sie die Felder "**Password**"(**Passwort**) a "**Confirm password**" (**Passwort bestätigen**) aus → Ihr Passwort muss mindestens 10 Zeichen enthalten, davon mindestens eine Zahl, einen kleinen Buchstaben, zwei unterschiedliche große Buchstaben, ein Sonderzeichen. → Bestätigung Ihres Passworts Passwörter müssen identisch sein!

Vergewissern Sie sich, dass sich das neue Passwort von den früher verwendeten unterscheidet.

| Enter your new password below |                                                                                                    |  |  |  |
|-------------------------------|----------------------------------------------------------------------------------------------------|--|--|--|
|                               | <ul> <li>Must be different from the 3 previous passwords</li> <li>The two passwords must be the same.</li> </ul> |  |  |  |
| Password                      |                                                                                                    |  |  |  |
| Confirm password              |                                                                                                    |  |  |  |
|                               | Change Back to log in                                                                                            |  |  |  |
|                               |                                                                                                    |  |  |  |

Sobald das neue Passwort eingegeben wird, klicken Sie auf "Change" (Ändern)

Ihr Passwort wurde erfolgreich geändert. Um sich wieder bei der Plattform anzumelden, klicken Sie bitte auf: <u>main.trafficfactory.biz/users/sign\_in</u>

| Password updated successfully! You will receive an email confirmation in a few minutes. |                                      |  |  |  |
|-----------------------------------------------------------------------------------------|--------------------------------------|--|--|--|
| Log In                                                                                  |                                      |  |  |  |
| Login or email                                                                          |                                      |  |  |  |
| Password                                                                                |                                      |  |  |  |
|                                                                                         | Remember me                          |  |  |  |
|                                                                                         | Log In Sign up Forgot your password? |  |  |  |

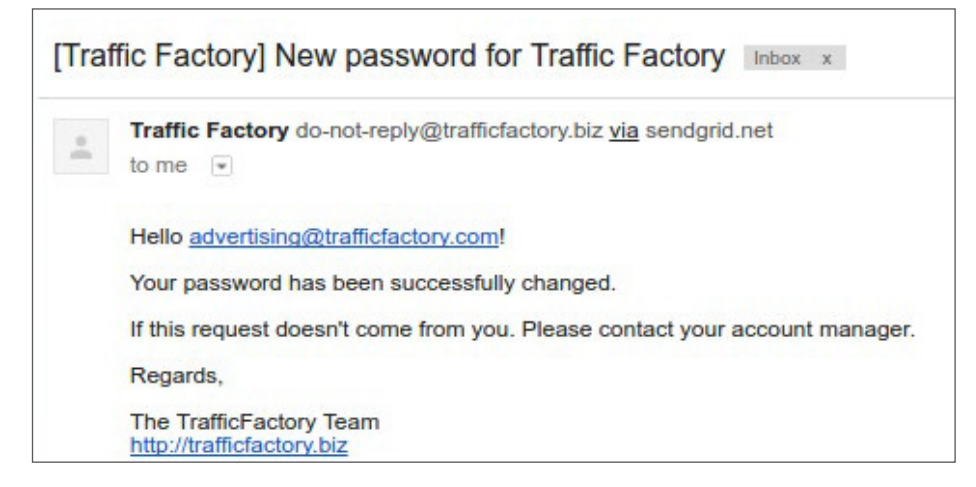

Falls Ihr Konto noch nicht bewilligt oder aktiviert wurde, folgen Sie bitte den folgenden Anweisungen. <u>HOW TO ACTIVATE MY ACCOUNT</u>

Your account is waiting for approval.

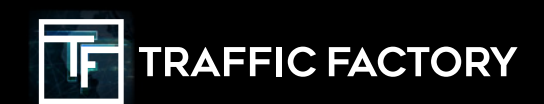

FOLLOW US

TRAFFICFACTORY